# PowerPointでの大型ポスター作成の手引き

#### 情報基盤センター利用支援室 2015年2月17日作成

### はじめに... パワーポイントでは<u>B0のスライドを作成することはできません。</u> B0のサイズ(103cm×145.6cm)がスライドのサイズに設定できる最大値(142.22cm)を 超えているためです。 よって、B0のポスターをパワーポイントで作成したい場合は、あらかじめ、縦横比率の近い A0のサイズ(84.1cm×118.9cm)のスライドを作成し(STEP1参照)、印刷する際にB0に拡大して 印刷を行います。

また、STEP2ではポスター作成時に便利な「オブジェクトの整列」ボタンを紹介しています。

### \*<sup>STEP</sup>\* ユースライドのサイズを設定する(PowerPoint 2013の場合)

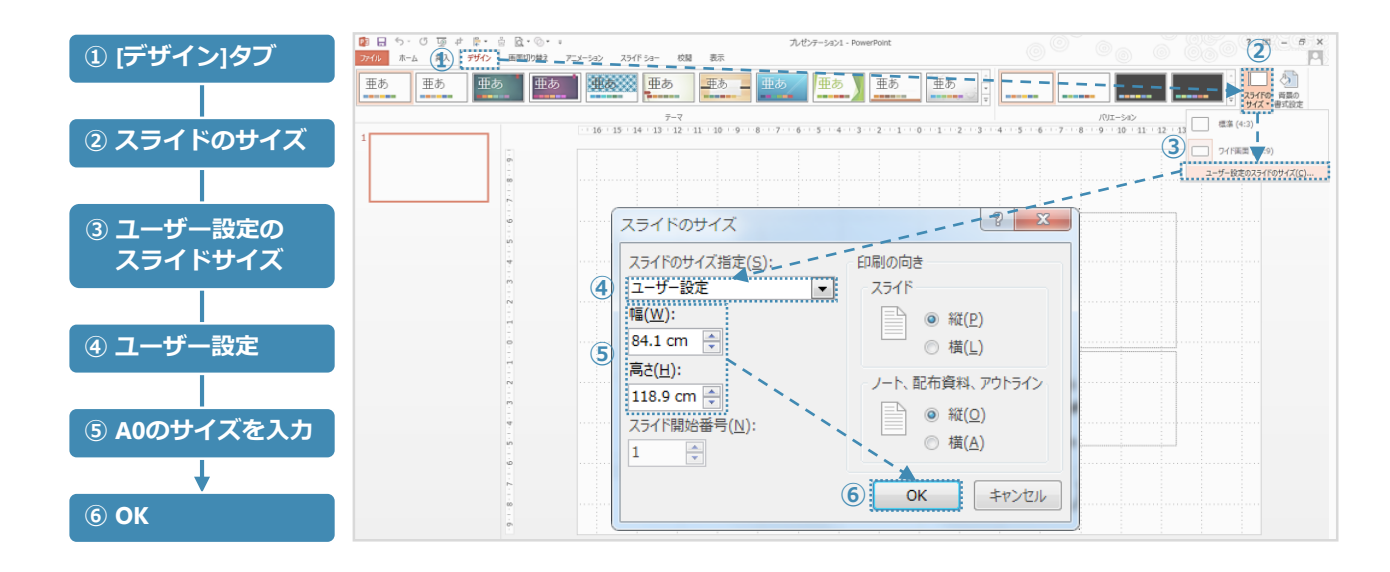

★ STEP ★

## **オブジェクトを左揃え、上下に等間隔に整列する**

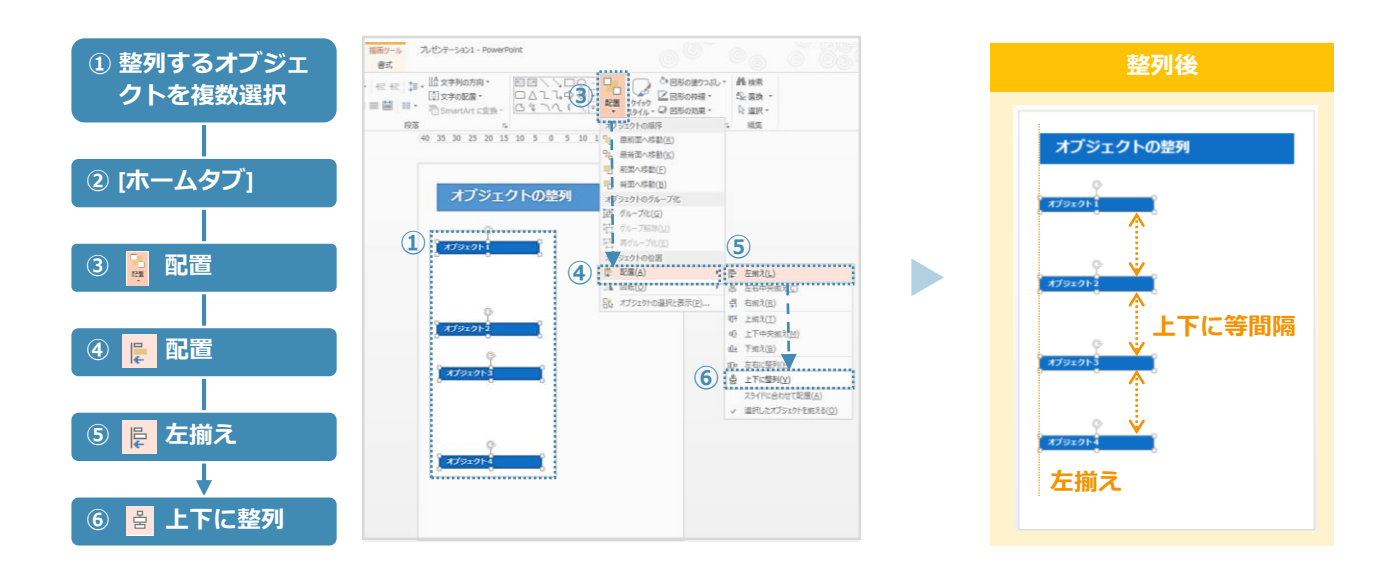